## Parenting Programs with a Series of Sessions

**DAISEY Family Profiles Section** 

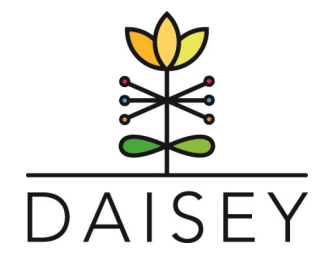

## **ENROLLMENT**

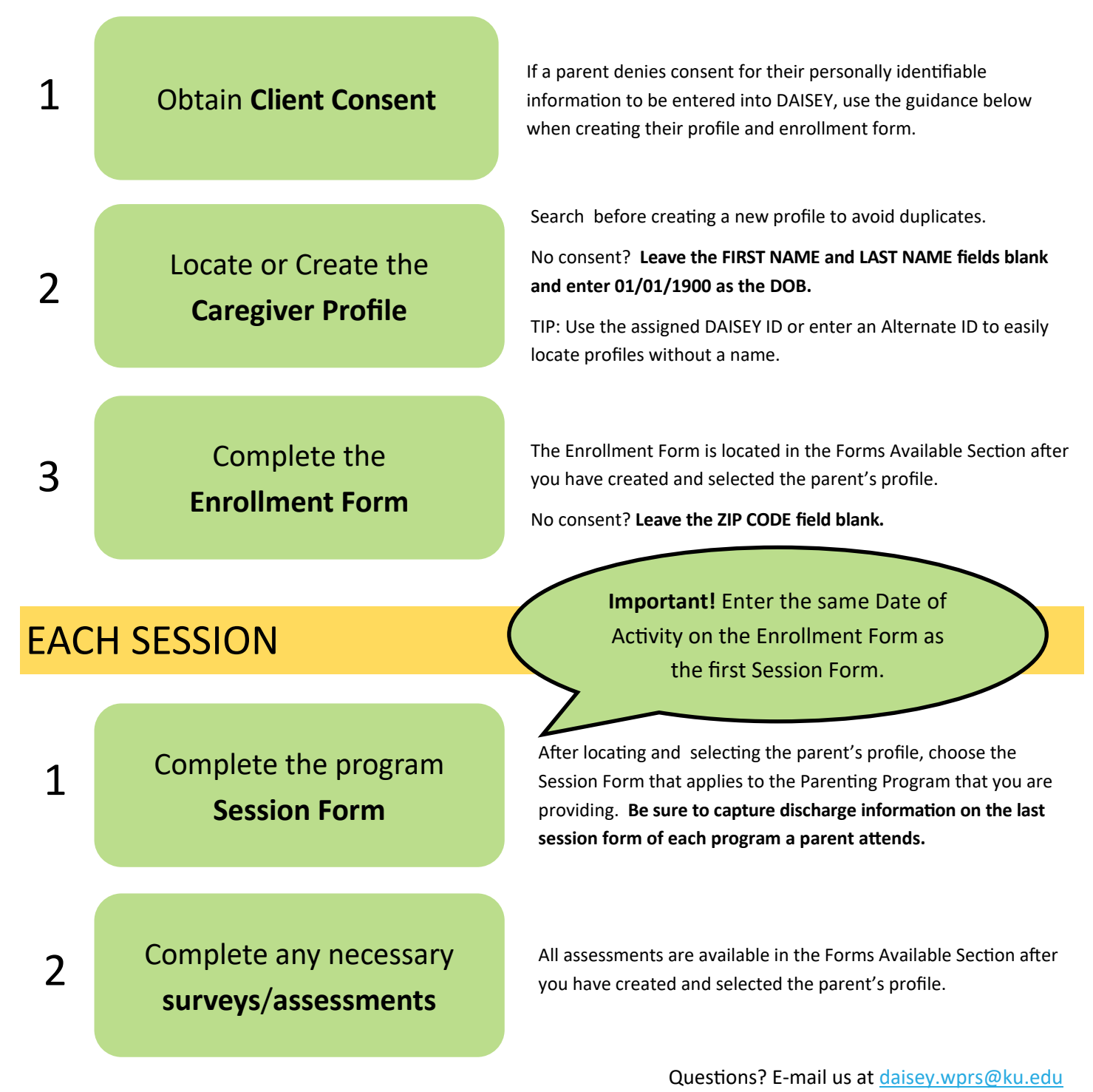

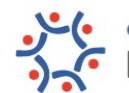

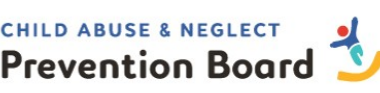